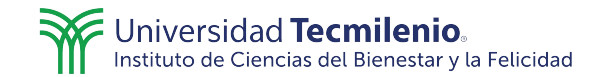

## Videos

Para cambiar el idioma de los subtítulos en los videos en YouTube sigue estos pasos:

1. Dirígete al botón de "**Configuración**" en la barra de herramientas que aparece en la parte inferior del video.

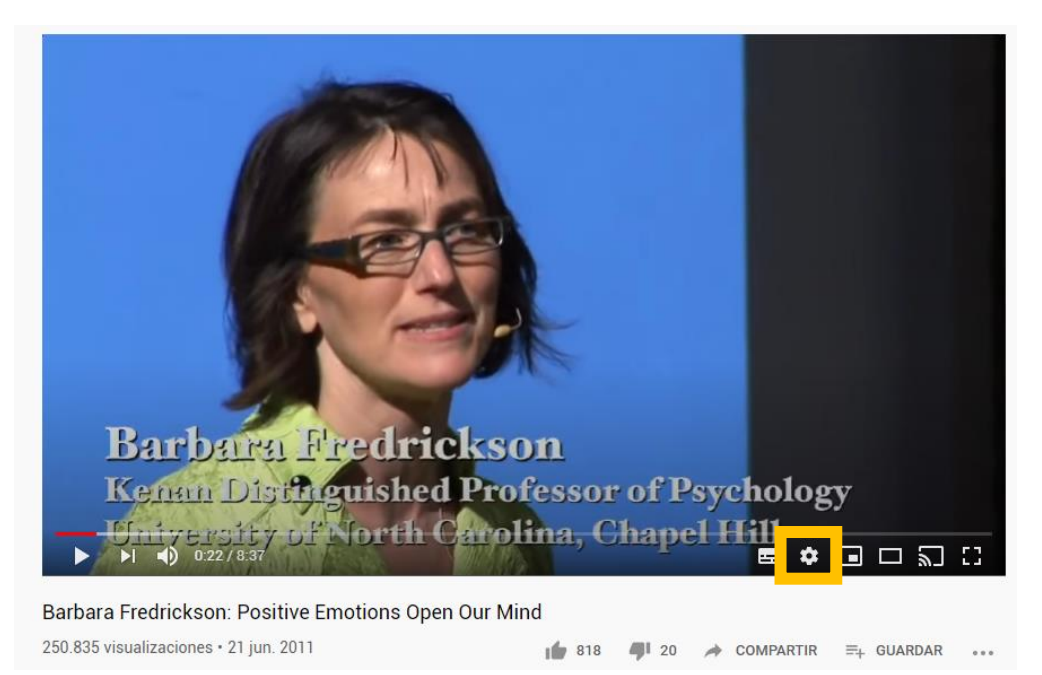

2. En el menú de opciones que se despliega haz clic en "Subtítulos".

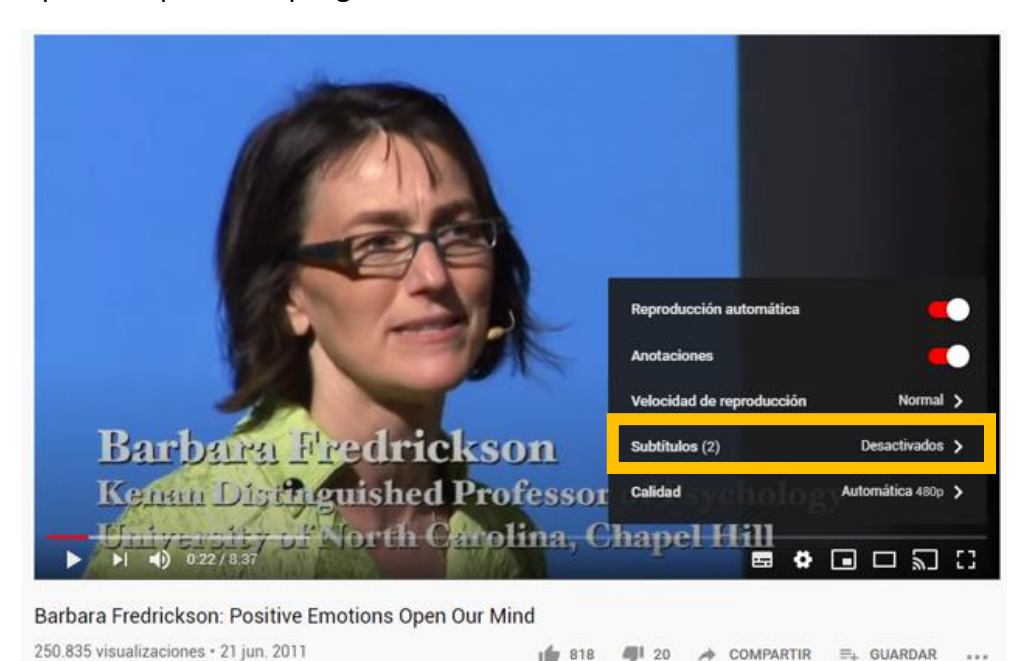

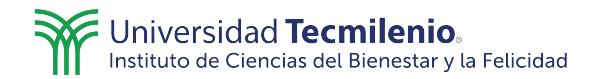

3. Elige la opción "Inglés (generados automáticamente)" para que aparezcan los subtítulos.

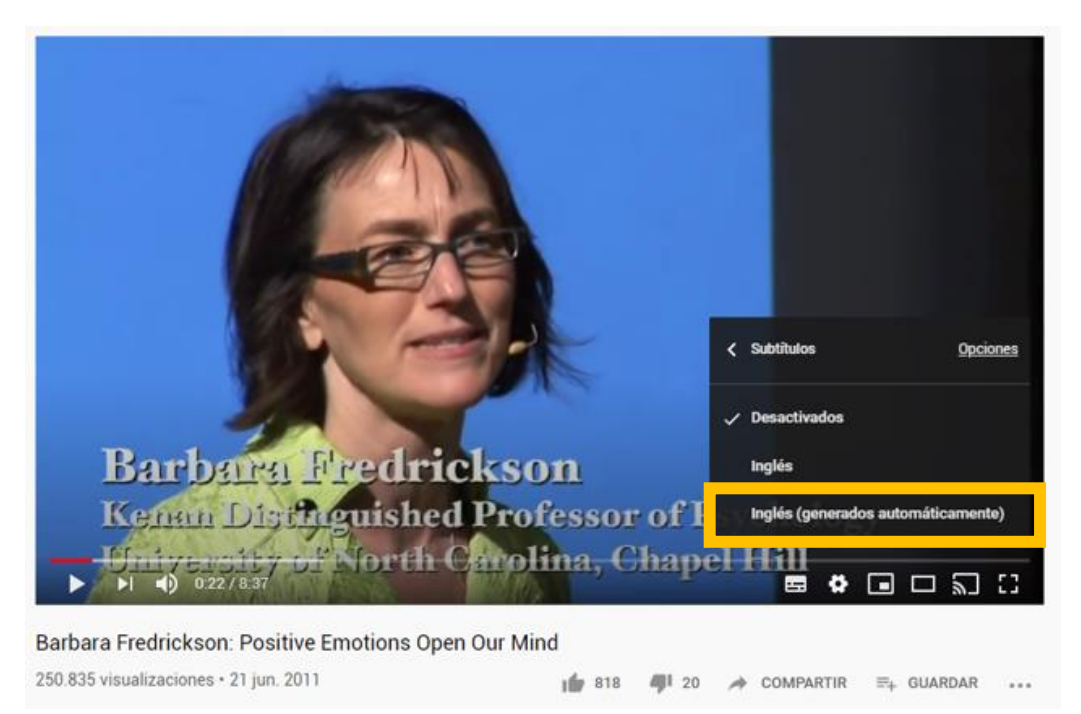

4. En seguida haz clic en el icono de "Configuración".

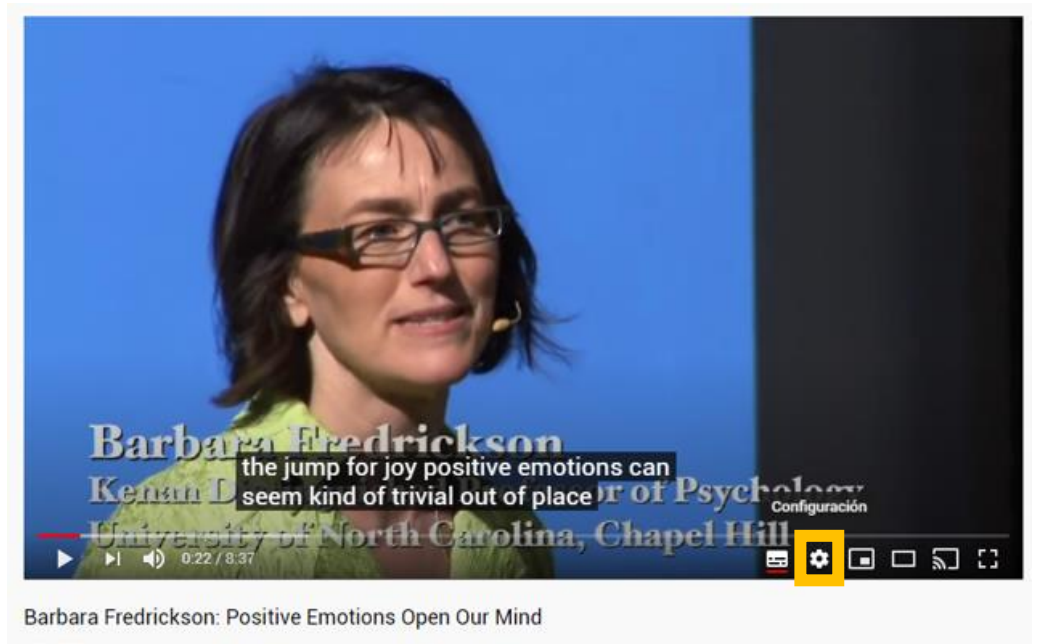

250.835 visualizaciones • 21 jun. 2011 👘 818 👘 20 🏕 COMPARTIR 🚎 GUARDAR 🚥

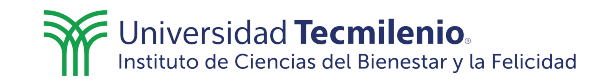

5. Elige la opción "Traducir automáticamente".

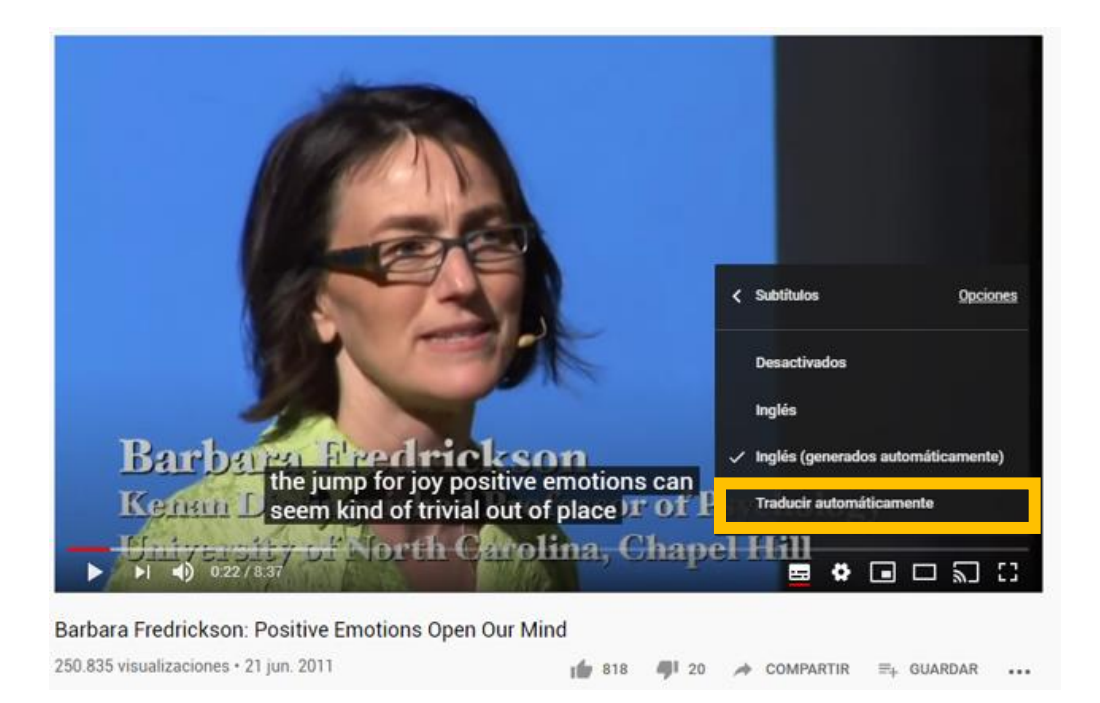

6. De la lista que se despliega elige el idioma español.

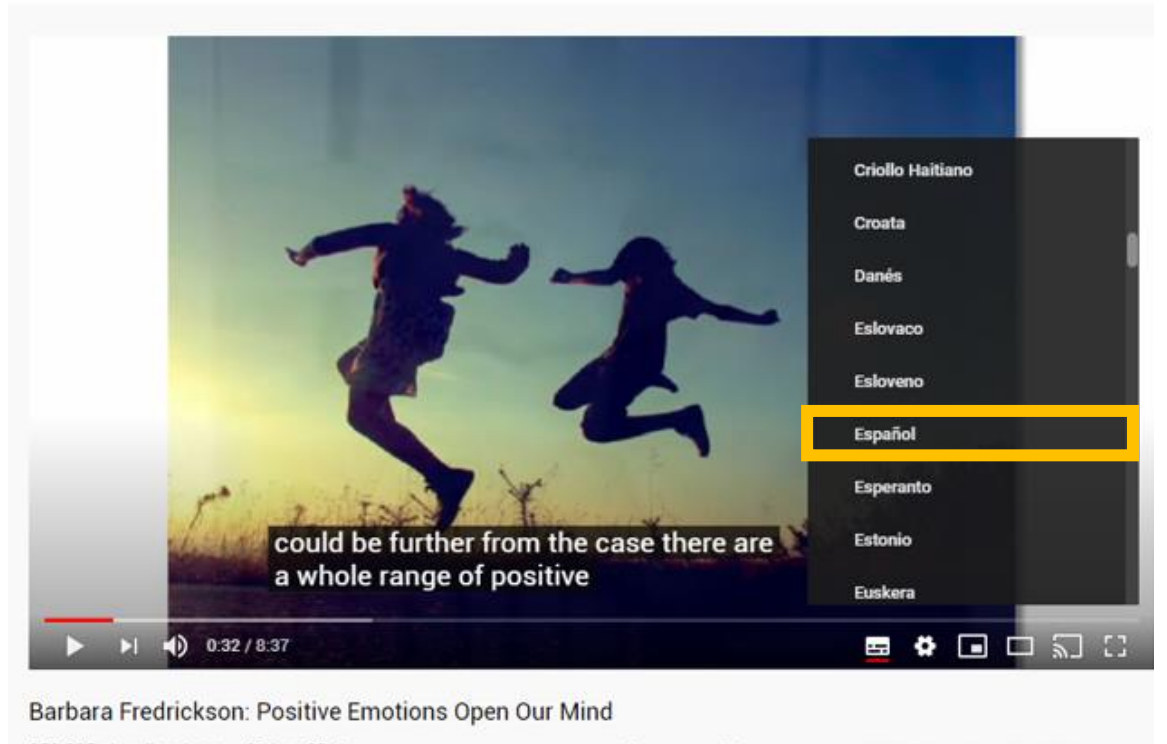

250.835 visualizaciones • 21 jun. 2011 📫 818 🚚 20 🌧 COMPARTIR =+ GUARDAR ••••

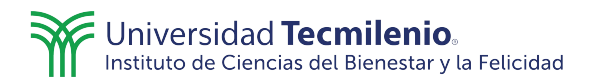

7. Ahora podrás ver el video con los subtítulos en el idioma elegido.

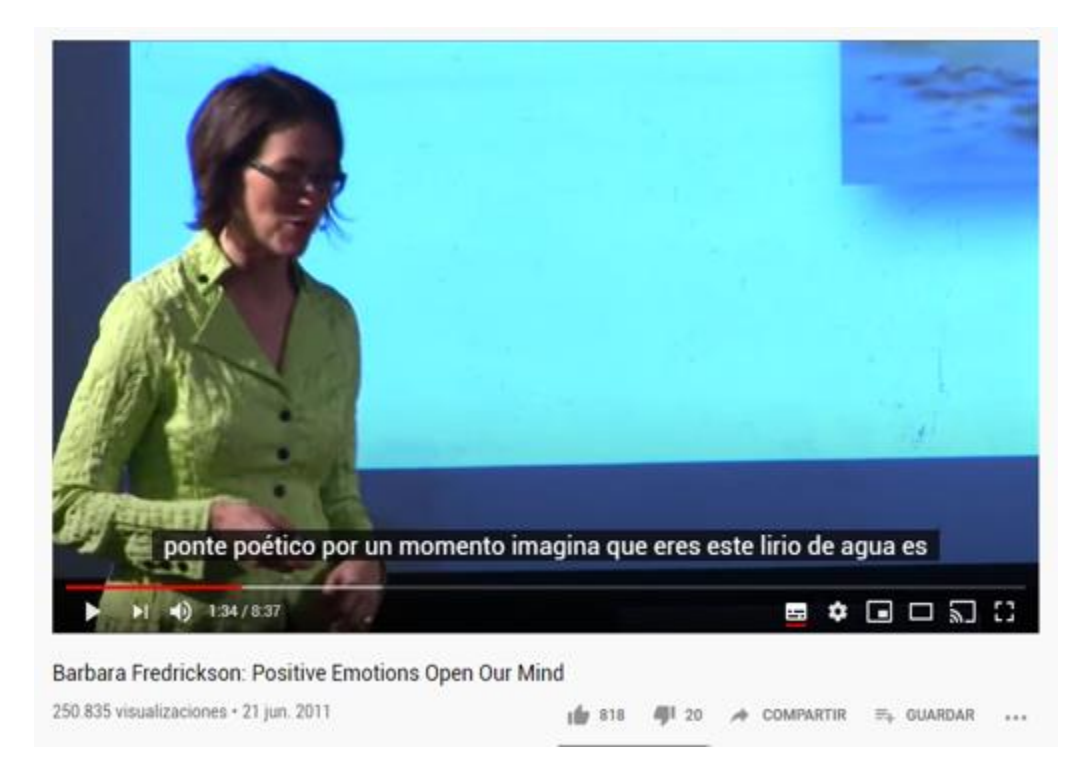

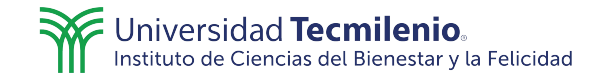

## Lecturas

Para cambiar el idioma de las lecturas que se encuentran en la página VIA Institute sigue estos pasos:

1. Dirígete activar el botón "Language" que se encuentra en la esquina superior izquierda de la página.

| Language 🔻                |                     |                 |
|---------------------------|---------------------|-----------------|
| INSTITUTE ON<br>CHARACTER | CHARACTER STRENGTHS | PROFILE REPORTS |

2. De la lista desplegada elige el idioma español.

| Language 🔻           |                      |                  |                 |           |              |            |           | 61        | SIGN       |
|----------------------|----------------------|------------------|-----------------|-----------|--------------|------------|-----------|-----------|------------|
| > Seleccionar idioma | birmano              | cingalés         | finlandés       | hebreo    | kazajo       | malayo     | pastún    | somalí    | turkmeno   |
| español              | bosnio               | coreano          | francés         | hindi     | kinyarwanda  | malgache   | persa     | suajili   | ucraniano  |
| afrikáans            | búlgaro              | corso            | frisio          | hmong     | kirguís      | maltés     | polaco    | sueco     | uigur      |
| albanés              | camboyano            | criollo haitiano | gaélico escocés | húngaro   | kurdo        | maorí      | portugués | sundanés  | urdu       |
| alemán               | canarés              | croata           | galés           | igbo      | lao          | marati     | rumano    | tagalo    | uzbeco     |
| amhárico             | catalán              | danés            | gallego         | indonesio | latín        | mongol     | ruso      | tailandés | vietnamita |
| árabe                | cebuano              | eslovaco         | georgiano       | irlandés  | letón        | neerlandés | samoano   | tamil     | xhosa      |
| armenio              | checo                | esloveno         | griego          | islandés  | lituano      | nepalí     | serbio    | tártaro   | yidis      |
| azerí                | chichewa             | esperanto        | gujarati        | italiano  | luxemburgués | noruego    | sesoto    | tayiko    | yoruba     |
| bengali              | chino (simplificado) | estonio          | hausa           | japonés   | macedonio    | Oriya      | shona     | telugu    | zulú       |
| bielorruso           | chino (tradicional)  | euskera          | hawaiano        | javanés   | malayalam    | panyabí    | sindhi    | turco     |            |

3. De forma automática aparecerá el texto en el idioma elegido.

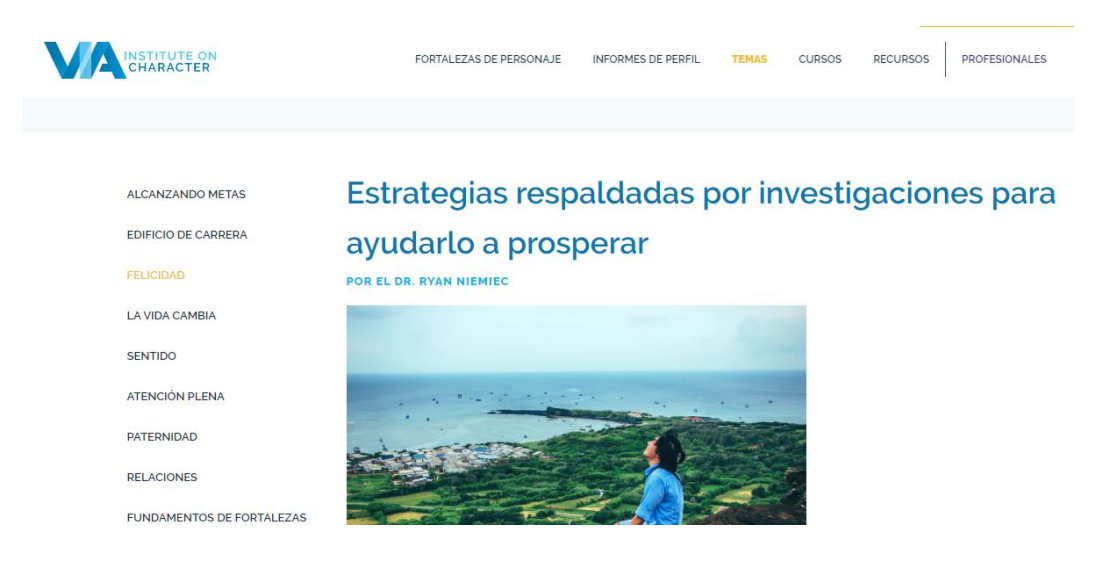